意外惊喜!修改注册表真正的提高网速 PDF转换可能丢失图 片或格式,建议阅读原文

https://www.100test.com/kao\_ti2020/259/2021\_2022\_\_E6\_84\_8F\_E 5\_A4\_96\_E6\_83\_8A\_E5\_c100\_259080.htm 我试过多次,用了很 多其他网友的方法,对比一看只有这种方法能真正加快网页 打开速度!尤其是打开图片较多的网页,使用我这个方法前 和使用后打开网页速度完全不一样!但要说明一点的是:只 是开始速度快多了,几分钟后,速度也会下降,实际上这就 够了!就象你上一辆拥挤的公交车,如果你位置站得好,你 会很容易上车的,而其他人就难了,甚至上不了车!网速慢 的朋友应该碰到过有的网页连附加码都无法显示的情况,如 果用这个方法就会立竿见影!试试吧,你会感到惊喜的!! 方法如下:(如果不相信你可以先备份注册表,我个人多次 经验,觉得没这个必要!)运行"regedit",以打开"注册 表管理器";然后,按以下路径找

到HKEY\_LOCAL\_MACHINE \ SYSTEM \ CurrentControlSet \ ServiCES \ Tcpip \ Parameters。右击"Parameters"子键右 边相对应的空白处,选择"新建""DWORD值",将其 命名为"DefaultTTL",然后,右击鼠标选择"修改",在弹 出的窗口中修改其值为"80"(十六进制)或128(十进制)。再 依次新建以下"DWORD值",并且修改其数值(如有两值, 则前者为十六进制,后者为十进制):

"EnablePMTUBHDetect " = "0" "EnablePMTUDiscovery " = "1" "GlobalMaxTcpWindowSize " = "7FFF " 或 "32767 " ( 我是修改为372300,后面同此设置) "TcpMaxDupAcks " = "2" "SackOpts " = "1" "Tcp1323Opts " = "1" "TcpWindowSize" = "7FFF"或"32767"(93440或186880 或372300,视网络情况而定)然后保存修改,重新启动电脑, 就可以享受更高的网络速度所带来的乐趣了。100Test下载频 道开通,各类考试题目直接下载。详细请访问 www.100test.com